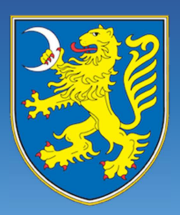

## 1. REGISTARCIJA UPORABNIKA (DRUŠTVA)

Na spletni strani <u>www.sentrupert.si</u> v zgornjem desnem kotu kliknete na ikono za prijavo in nato na »nov uporabnik«, kot kaže spodnja slika. Obkljukati je potrebno polje »Želim objavljati podatke v občini« in izbrati vaše društvo«. Po vpisu podatkov, na e-naslov prejmete aktivacijsko povezavo.

#### Registracija novega uporabnika

| Ime                                                      | Priimek                                                                  |  |  |  |
|----------------------------------------------------------|--------------------------------------------------------------------------|--|--|--|
| E-poštni naslov                                          |                                                                          |  |  |  |
| Geslo                                                    | Ponovitev gesla                                                          |  |  |  |
| Želim objavljati dogodke v občini (predstavniki društev) |                                                                          |  |  |  |
| Li Zelim objavljati dogodke                              | v občini (predstavniki društev)                                          |  |  |  |
| Soglašam s <u>splošnimi po</u>                           | v občini (predstavniki društev)<br>ogoji in <u>politiko zasebnosti</u> . |  |  |  |

# 2. UREDNIŠKA PLOŠČA IN PREGLED OBJAV

Po prijavi se vam odpre uredniška plošča, v kateri kliknete na »Dodaj dogodek«, nekatere občine pa še ikono »Dodaj novico«. Dogodek je vse kar vabite občane, novice pa so objave društva in poročila o dogodku. Prikazan je seznam vaših dogodkov in novic ter pri vsakem status objave.

| Uredniška plošča |                 |                 |                     |
|------------------|-----------------|-----------------|---------------------|
|                  | + Dodaj dogodek |                 |                     |
| Moji dogodki     |                 |                 |                     |
| Naslov           | Datum objave    | Število ogledov | Status objave       |
|                  | 10 11 2016      | 0               | Čaka na pregled 🥢 🏛 |

### **3. VNOS DOGODKA**

Ob odprtju dogodka je potrebno vnesti podatke v prikazana vnosna polja, pri čemer so spodaj označena rdeča polja obvezna. Na dnu objave lahko dodate poljubne priloge in slike. S klikom na ikono »Shrani« se objava posreduje v pregled občinskemu uredniku, ki vašo objavo odobri ali pa zavrne.

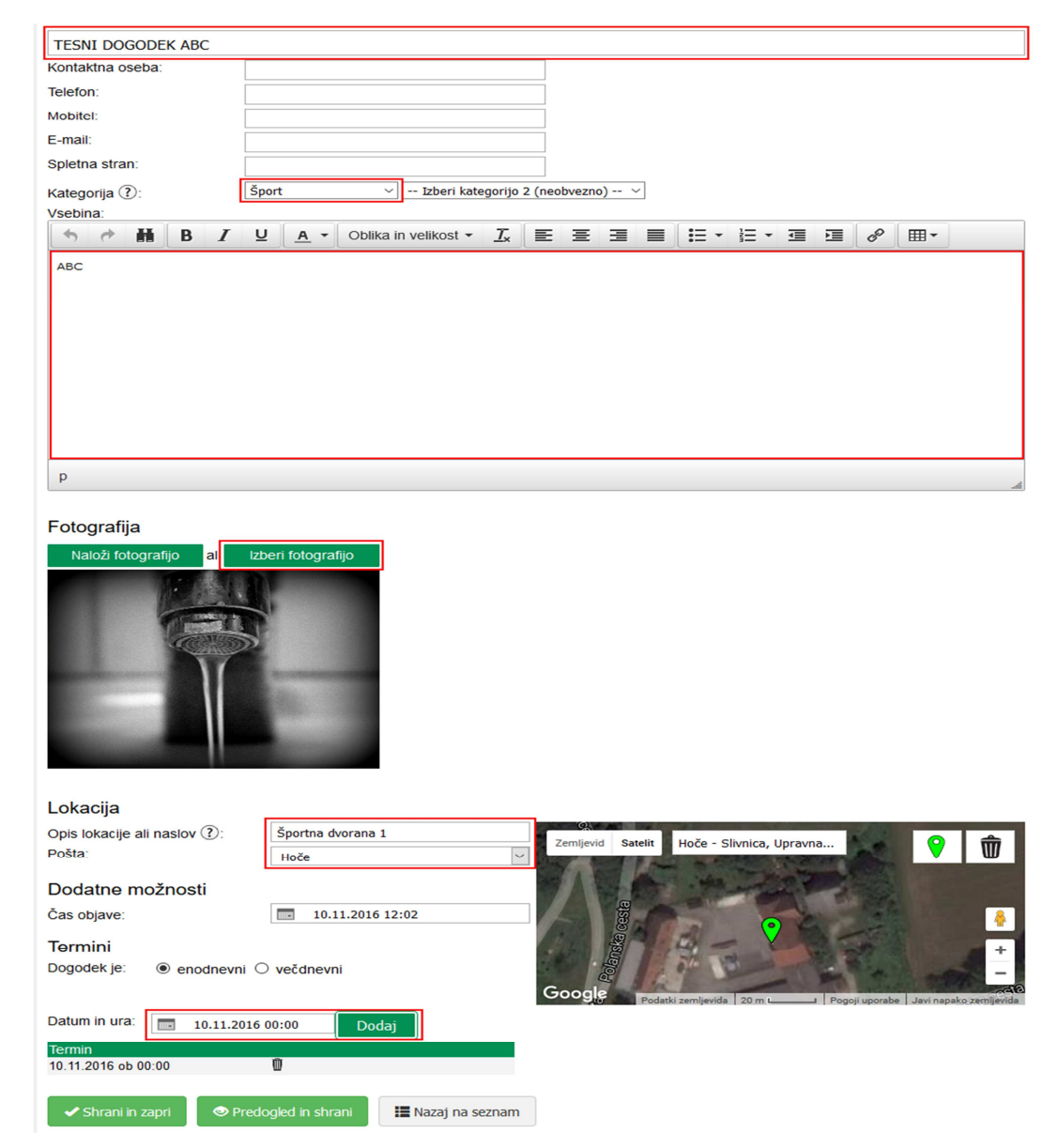

### IMATE VPRAŠANJE, POTREBUJETE POMOČ?

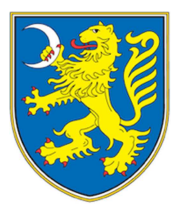

Urednici Občine Šentrupert Mateja Jazbec, Danica Grandovec E: <u>obcina@sentrupert.si</u> T: 07 34 34 600

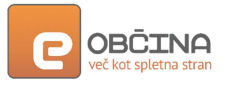

Sistemska podpora E: podpora@e-obcina.si